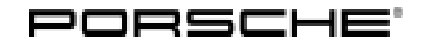

215/21 ENU WMQ3

Service

### WMQ3 – Retrofitting Loudspeaker Booster (Stop Delivery)

- Important: CRITICAL WARNING This campaign includes steps where control unit(s) in the vehicle will be programmed with the PIWIS Tester. The vehicle voltage must be maintained between 13.5 volts and 14.5 volts during this programming. Failure to maintain this voltage could result in damaged control unit(s). Damage caused by inadequate voltage during programming is not a warrantable defect. The technician must verify the actual vehicle voltage in the PIWIS Tester before starting the campaign and also document the actual voltage on the repair order.
- Model Line: Cayenne (9YA/9YB)
- Model Year: 2022
- Equipment: Burmester Surround Sound System (M-no. 9VJ)
- Concerns: Loudspeaker booster
- Information: Due to worldwide semiconductor shortages experienced by some suppliers, the affected vehicles were built without a loudspeaker booster.
- Action required: Retrofit loudspeaker booster.

| • |  |
|---|--|
|   |  |
|   |  |
| - |  |

✓ Information
 Every vehicle is assigned just one campaign scope.
 ⇒ To find out which scope is assigned to the relevant vehicle, see PCSS Vehicle Information.

Scope 1: Installing and teaching loudspeaker booster

Scope 2: Not applicable for the US market

Affected Only vehicles assigned to the campaign (see also PCSS Vehicle Information).

Vehicles:

#### Installation

Position:

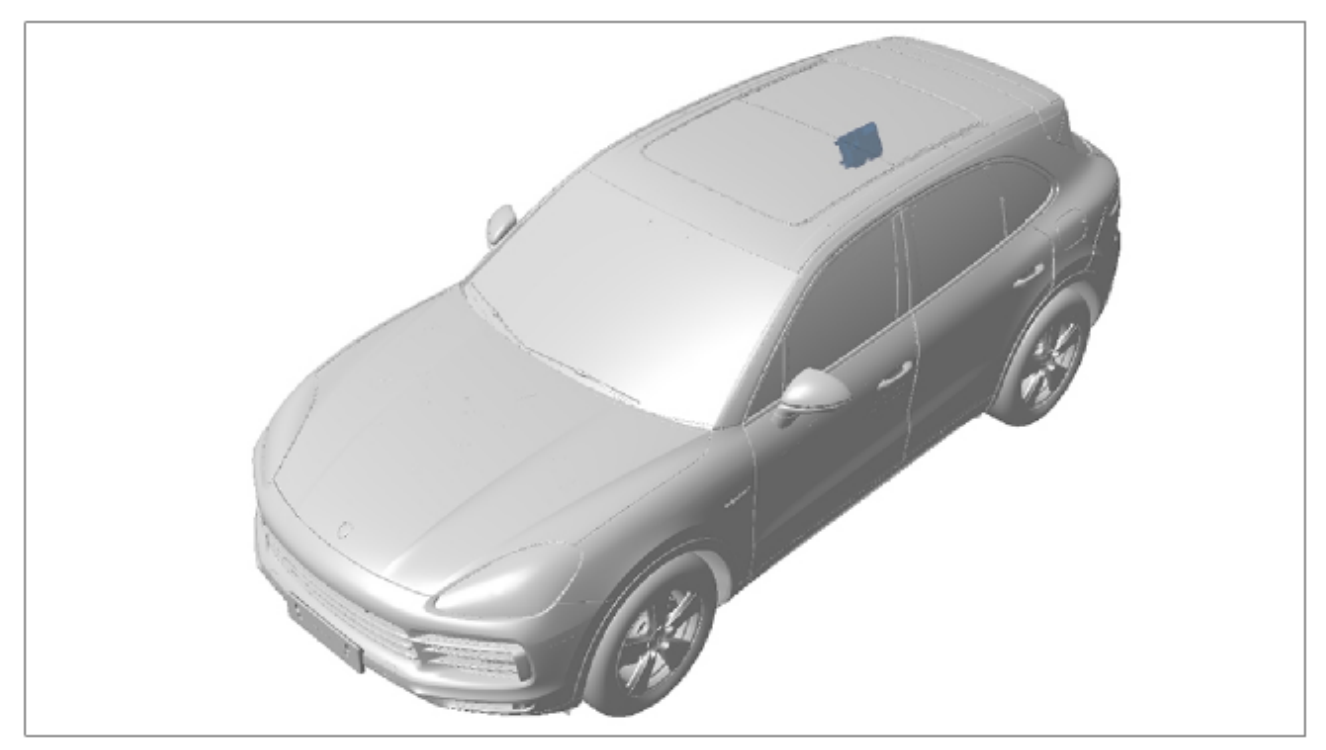

Installation position

- (Retrofitting) loudspeaker booster
- Model Line: Panamera (971)
- Equipment: Burmester Surround Sound System (M-no. 9VJ)
- Concerns: Loudspeaker booster
- Information: Due to worldwide semiconductor shortages experienced by some suppliers, the affected vehicles were built without a loudspeaker booster.
- Action required: Retrofit loudspeaker booster.

Information

Every vehicle is assigned just one campaign scope.

 $\Rightarrow$  To find out which scope is assigned to the relevant vehicle, see PCSS Vehicle Information.

Scope 3: Installing and teaching loudspeaker booster

Scope 4: Not applicable for the US market

| Technical Information | Service      | 0     |
|-----------------------|--------------|-------|
|                       | 215/21 ENU W | лаз У |

Affected Only vehicles assigned to the campaign (see also PCSS Vehicle Information). Vehicles:

# Installation

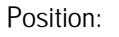

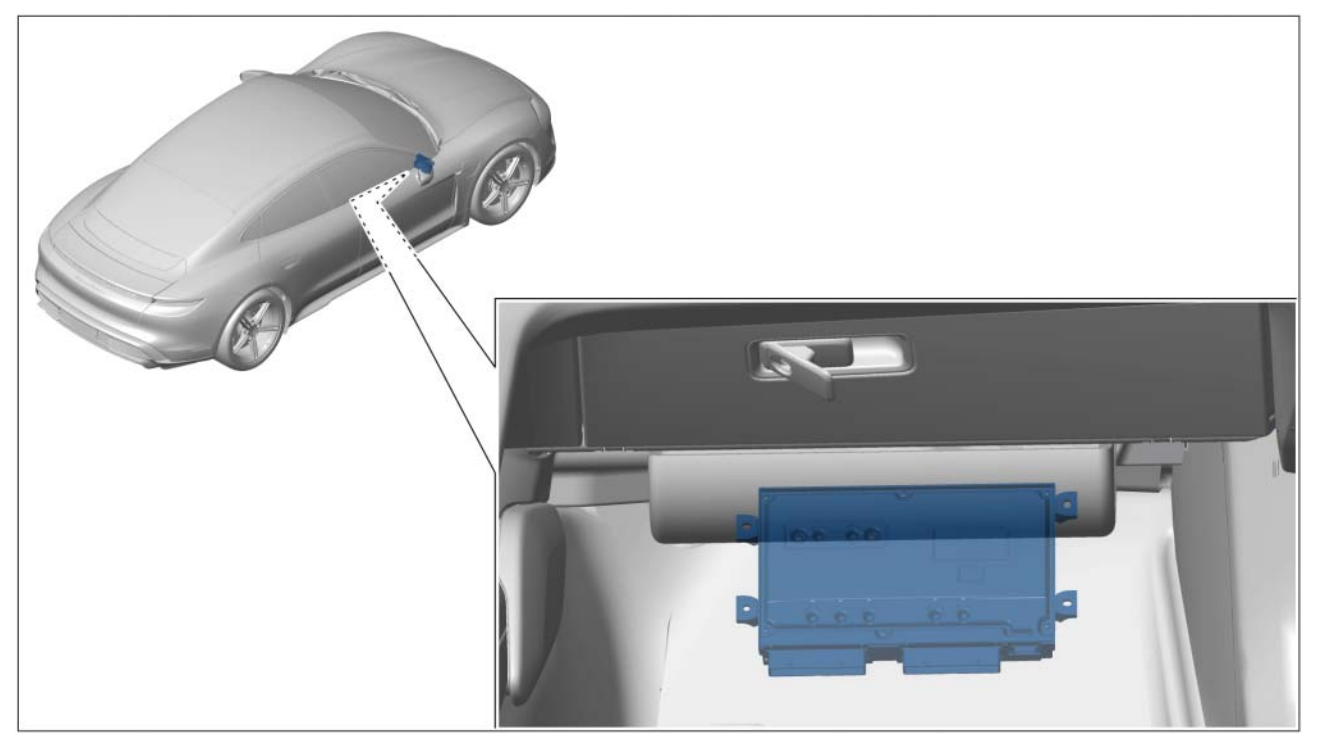

Installation position (shown on the Taycan)

- (Retrofitting) loudspeaker booster
- Model Line: Taycan (Y1A/Y1B)
- Burmester Surround Sound System (M-no. 9VJ) Equipment:
- Concerns: Loudspeaker booster
- Information: Due to worldwide semiconductor shortages experienced by some suppliers, the affected vehicles were built without a loudspeaker booster.
- Action required: Retrofit loudspeaker booster.

| <i>i</i> Information                                                                                   |    |
|----------------------------------------------------------------------------------------------------|----|
| Every vehicle is assigned just one campaign scope.                                                     |    |
| $\Rightarrow$ To find out which scope is assigned to the relevant vehicle, see PCSS Vehicle Informatio | n. |
| Scope 5: Installing and teaching loudspeaker booster                                                   |    |
| Scope 6: Not applicable for the US market                                                              |    |
|                                                                                                    |    |

Affected Only vehicles assigned to the campaign (see also PCSS Vehicle Information). Vehicles:

# Installation

Position:

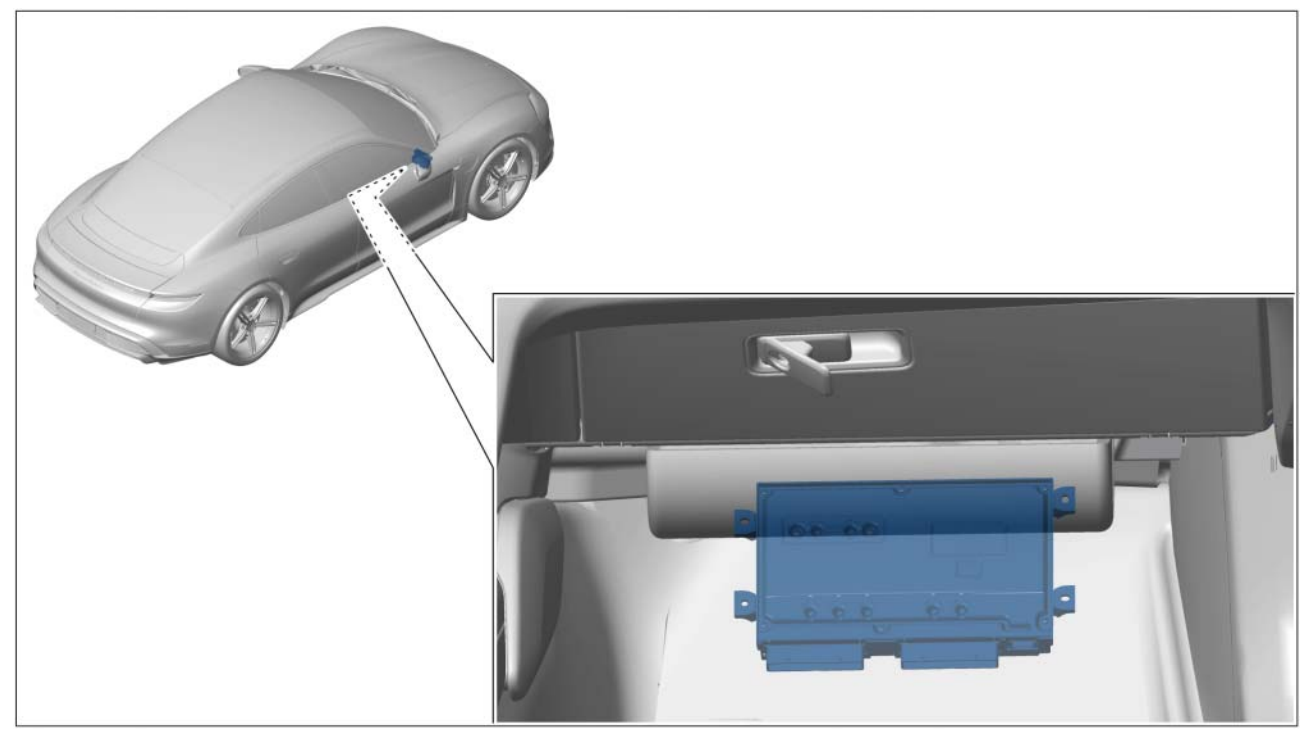

- (Retrofitting) loudspeaker booster

Installation position

### Parts required - Cayenne (9YA/ 9YB)

| Parts Info: | Part No.    | Designation                       | Number |
|-------------|-------------|-----------------------------------|--------|
|             | V04015001GP | $\Rightarrow$ Loudspeaker booster | 1 ea.  |

| Technical Information | Service |     |      | $\mathbf{O}$ |
|-----------------------|---------|-----|------|--------------|
|                       | 215/21  | enU | WMQ3 | <u> </u>     |

#### i Information

The required fastening screws (4 ea., Part No. N10442003) are already screwed into the loud-speaker booster bracket and must be used again.

#### Parts required - Panamera (971)

| Parts Info: | Part No.    | Designation                       | Number |
|-------------|-------------|-----------------------------------|--------|
|             | V04015001GQ | $\Rightarrow$ Loudspeaker booster | 1 ea.  |

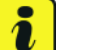

#### Information

The required fastening screws (4 ea., Part No. N 90974701) are already supplied with the loud-speaker booster bracket.

### Parts required - Taycan (Y1A/ Y1B)

| Parts Info: | Part No.    | Designation                                        | Number |
|-------------|-------------|----------------------------------------------------|--------|
|             | V04015001GN | $\Rightarrow$ Loudspeaker booster                  | 1 ea.  |
|             | N 90817003  | $\Rightarrow$ Internal hexagon round tapping screw | 4 ea.  |

#### **Required tools**

- Torque wrench, 2-10 Nm (1.5-7.5 ftlb.), e.g. V.A.G 1783 torque wrench, 2-10 Nm (1.5-7.5 ftlb.)
- Battery charger with a current rating of at least 90 A and if required also with a current and voltage controlled charge map for lithium starter batteries, e.g. VAS 5908 90 A battery charger
- 9900 PIWIS Tester 3

### Installing loudspeaker booster - Cayenne (9YA/ 9YB)

### NOTICE

Incorrect handling of optical waveguides

- Risk of damage to optical waveguide
- $\Rightarrow$  Observe the requirements for working with and installing optical waveguides.

#### NOTICE

Voltage peaks

- Risk of damage to electrical load or to the control unit
- ⇒ Switch off ignition and keep transmitter key outside of the transmission range (at least 5 meter/ 16.4 ft).

#### $\Rightarrow$ Switch off electrical loads before disconnecting or removing them.

Work Procedure:

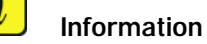

Always comply with the regulations for handling ESD-sensitive (electrostatic discharge sensitive) components!

- Always wear approved work clothes and shoes when carrying out assembly work.
- Do not remove new parts from ESD protective packaging until shortly before installation.
- Do not touch electric pins and plug contacts.
- 1 Remove side trim panel for rear luggage compartment at the right.  $\Rightarrow$  Workshop Manual '700319 Removing and installing side trim panel for rear luggage compartment'
- 2 Unscrew existing fastening screws  $\Rightarrow$  Loudspeaker booster -3- and set them aside.
- 3 Position loudspeaker booster ⇒ Loudspeaker booster-1-, screw in fastening screws ⇒ Loudspeaker booster-3- and secure Tightening torque 6 Nm (4.4 ftlb.).

The number of connecting lines for the loudspeaker booster will vary depending on equipment and are located near the installation position. They are fixed if necessary and must be exposed beforehand.

Information

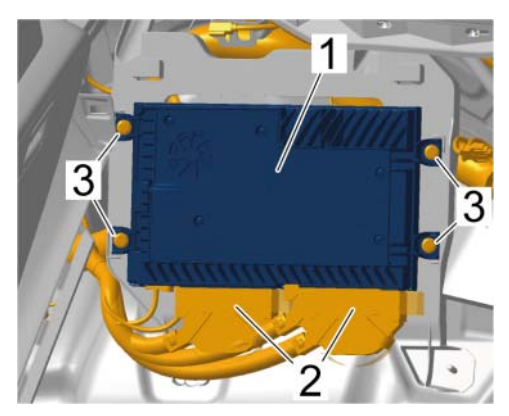

Loudspeaker booster

- 4 Plug in and lock electric plug connections  $\Rightarrow$ Loudspeaker booster -2-.
- 5 Install side trim panel for rear luggage compartment at the right.  $\Rightarrow$  Workshop Manual '700319 Removing and installing side trim panel for rear luggage compartment'
- 6 After installing the loudspeaker booster, proceed as follows:

For vehicles with **scope 1**, continue with  $\Rightarrow$  *Technical Information '700319 Teaching loud-speaker booster'* 

For vehicles with **scope 2**, enter the campaign in the Warranty and Maintenance booklet.

- End of action -Continue with  $\Rightarrow$  Technical Information '700319 Warranty processing'

#### Installing loudspeaker booster (Panamera (971)

#### NOTICE

Incorrect handling of optical waveguides

Risk of damage to optical waveguide

 $\Rightarrow$  Observe the requirements for working with and installing optical waveguides.

### NOTICE

Voltage peaks

- · Risk of damage to electrical load or to the control unit
- ⇒ Switch off ignition and keep transmitter key outside of the transmission range (at least 5 meter/ 16.4 ft).
- $\Rightarrow$  Switch off electrical loads before disconnecting or removing them.

Work Procedure:

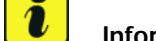

#### Information

Always comply with the regulations for handling ESD-sensitive (electrostatic discharge sensitive) components!

- Always wear approved work clothes and shoes when carrying out assembly work.
- Do not remove new parts from ESD protective packaging until shortly before installation.
- Do not touch electric pins and plug contacts.
- 1 Fold over carpet on the front passenger side until the footrest is accessible.  $\Rightarrow$  Workshop Manual '704119 Removing and installing carpet'
- 2 Remove footrest  $\Rightarrow$  Footrest -4-.
  - 2.1 Unscrew and remove fastening nuts  $\Rightarrow$  Footrest -2-.
  - 2.2 Unscrew fastening screws  $\Rightarrow$  Footrest -3-.
  - 2.3 Guide footrest  $\Rightarrow$  Footrest -4- out of the footwell.

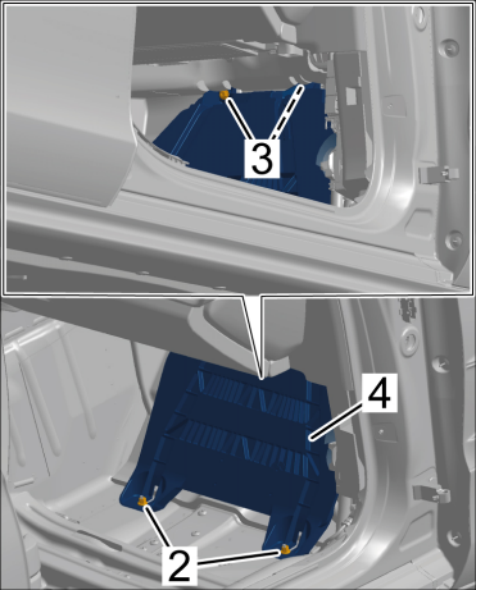

Footrest

- 3 Pull adhesive strip off the  $\Rightarrow$  Adhesive strip on footrest-1- footrest, remove fastening screws  $\Rightarrow$  Adhesive strip on footrest and set them aside.
- 4 Install loudspeaker booster ⇒ Loudspeaker booster -4-.

### **Information** The number of connecting lines for the loudspeaker booster will vary depending on equipment and are located near the installation position. They are fixed if necessary and must be exposed beforehand.

- 4.1 Position loudspeaker booster ⇒ Loudspeaker booster -1- on the back of the footrest ⇒ Loudspeaker booster -4-, screw in fastening screws ⇒ Loudspeaker booster -6- and tighten Tightening torque 2.5 Nm (1.8 ftlb.).
- 4.2 Position footrest in the footwell.

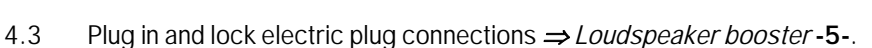

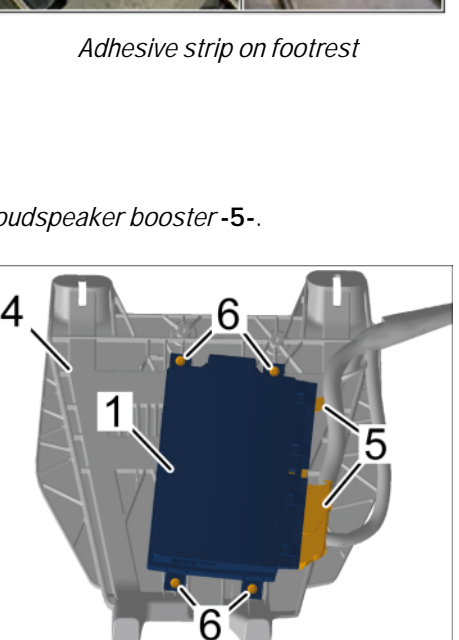

Secure the footrest  $\Rightarrow$  Footrest -4-.

- Loudspeaker booster
- 5.1 Screw in fastening screws  $\Rightarrow$  *Footrest*-3- and tighten with **Tightening torque 8 Nm** (5.9 ftlb.).
- 5.2 Screw in fastening nuts  $\Rightarrow$  *Footrest* -2- and tighten with **Tightening torque 2.5 Nm** (1.8 ftlb.).

5

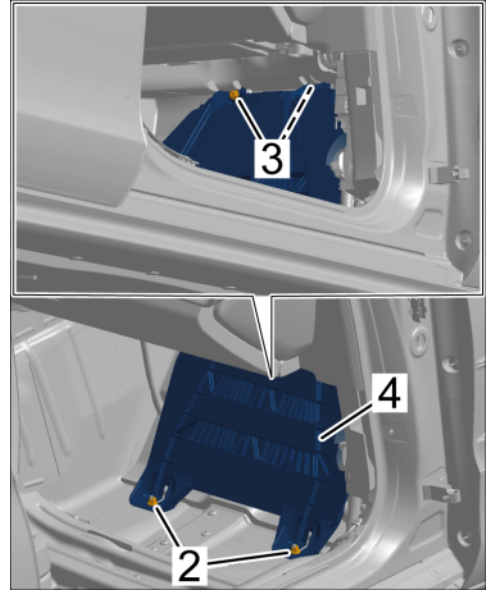

Footrest

- 6 Install floor covering on passenger's side. ⇒ Workshop Manual '704119 Removing and installing carpet'
- 7 After installing the loudspeaker booster, proceed as follows:

For vehicles with scope 3, continue with  $\Rightarrow$  Technical Information '704119 Teaching loud-speaker booster'.

For vehicles with **scope 4**, enter the campaign in the Warranty and Maintenance booklet.

- End of action -Continue with ⇒ Technical Information '704119 Warranty processing'

### Installing loudspeaker booster - Taycan (Y1A/ Y1B)

#### NOTICE

Incorrect handling of optical waveguides

- Risk of damage to optical waveguide
- $\Rightarrow$  Observe the requirements for working with and installing optical waveguides.

### NOTICE

Voltage peaks

- Risk of damage to electrical load or to the control unit
- ⇒ Switch off ignition and keep transmitter key outside of the transmission range (at least 5 meter/ 16.4 ft).
- $\Rightarrow$  Switch off electrical loads before disconnecting or removing them.

Work Procedure:

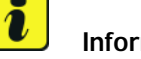

#### Information

Always comply with the regulations for handling ESD-sensitive (electrostatic discharge sensitive) components!

- Always wear approved work clothes and shoes when carrying out assembly work.
- Do not remove new parts from ESD protective packaging until shortly before installation.
- Do not touch electric pins and plug contacts.
- 1 Fold over carpet in the front passenger footwell until the footrest is accessible.  $\Rightarrow$  Workshop Manual '70411902 Removing and fitting carpet on passenger's side'
- 2 Remove footrest  $\Rightarrow$  Footrest -2-.
  - 2.1 Unscrew fastening screws  $\Rightarrow$  Footrest-1-.
  - 2.2 Guide footrest  $\Rightarrow$  Footrest -2- out of the footwell.
- 3 Install loudspeaker booster ⇒ Loudspeaker booster -3-.

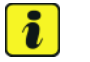

#### Information

The number of connecting lines for the loudspeaker booster will vary depending on equipment and are located near the installation position. They are fixed if necessary and must be exposed beforehand.

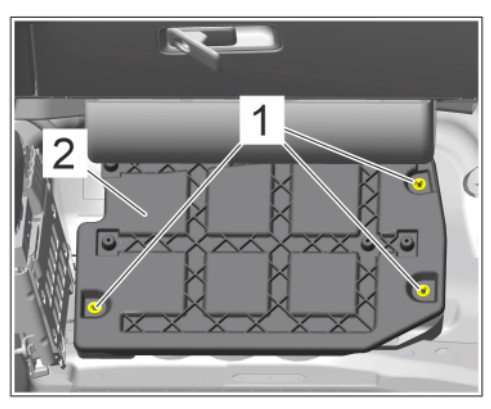

Footrest

- 3.1 Position loudspeaker booster ⇒ Loudspeaker booster -1- on the back of the footrest ⇒ Loudspeaker booster -2-, screw in fastening screws ⇒ Loudspeaker booster -1- and tighten with Tightening torque 4 Nm (3 ftlb.).
- 3.2 Position footrest in the footwell.
- 3.3 Plug in and lock electric plug connections.

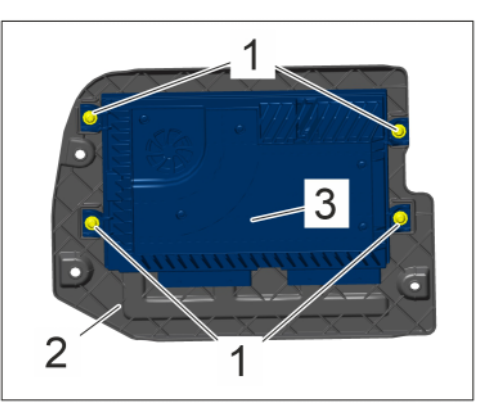

Loudspeaker booster

- 4 Screw in fastening screws ⇒ *Footrest* -1- and tighten **Tightening torque 8 Nm (5.9 ftlb.)**.
- 5 Install floor covering on passenger's side. ⇒ Workshop Manual '70411902 Removing and fitting carpet on passenger's side'
- 6 After installing the loudspeaker booster, proceed as follows:

For vehicles with **scope 5**, continue with  $\Rightarrow$  *Technical Information '70411902 Teaching loud-speaker booster'*.

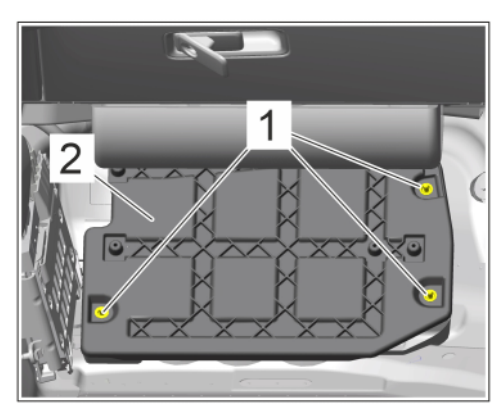

Footrest

For vehicles with scope 6, enter the campaign in the Warranty and Maintenance booklet.

#### - End of action -

Continue with  $\Rightarrow$  Technical Information '70411902 Warranty processing'

### Teaching loudspeaker booster - Cayenne (9YA/ 9YB)

#### NOTICE

#### Voltage drop

- Risk of irreparable damage to control unit
- Risk of damage to control unit
- Fault entries in the control unit
- Coding in the control unit is aborted
- Malfunctions in control unit, even during programming/coding
- $\Rightarrow$  Switch off the ignition before connecting the Tester.
- $\Rightarrow$  Make sure that the power supply is not interrupted during programming/coding.
- $\Rightarrow$  Battery charger with at least Connect current 90 A to the vehicle battery.

Work Procedure:

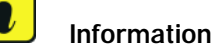

To carry out the campaign, the PIWIS Tester must be online and logged into the Porsche Partner Network (PPN).

1 Connect the PIWIS Tester to the vehicle communication module (VCI) via the USB cable. Then connect the communication module to the vehicle and switch on the PIWIS Tester.

- 2 Place original remote control in emergency start tray.  $\Rightarrow$  *Emergency start tray*
- 3 Switch on ignition.
- 4 Select the **Amplifier** control unit in the **Overview**. Press • F12<sup>#</sup> ('Next') to continue.
- 5 When the question "Create Vehicle Analysis Log (VAL)?" appears, either press • F12" ('Yes') to create a VAL or press • F11" ('No') if you do not want to create a VAL.
- 6 Select Coding/programming.

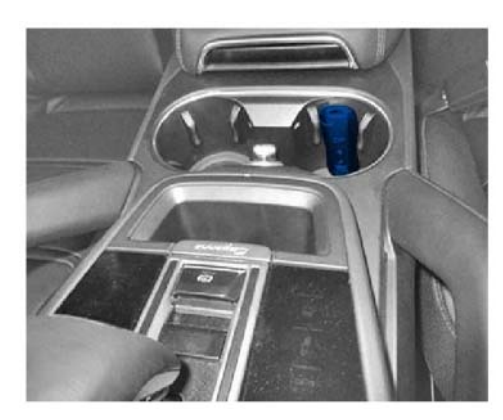

Emergency start tray

- 7 Select Automatic coding. Press F12" ('Next') to continue.
- 8 Once coding is completed successfully, the corresponding message Coding has been completed successfully appears. Press • F12<sup>#</sup> ('Next') to continue.
- 9 In the **Overview**, press F7<sup>#</sup> to switch to the **Additional menu**.
- 10 Select **Commission component protection**. Follow instructions and procedure. Press •F12" ('Next') to continue.
- 11 Enter the **PPN user name and password**. Press F12" ('Next') to continue.
- 12 Observe information in the PIWIS Tester.
- 13 Check the chassis number and enter order number. Press F12" ('Next') to continue.
- 14 Select **Gateway** (master) component protection in order to teach it. Press F12" ('Next') to continue.
- 15 Allow the Tester to run the procedure.
- 16 The tester displays the message: 'Component protection taught'. Press F12" ('Next') to continue.
- 17 Go back to the Overview. Press F12" ('Next') to continue.
- 18 Read out and erase the fault memories of all control units.
  - 18.1 Press F7" in the control unit selection screen ('Overview' menu) to call up the Additional menu.

18.2 **Read out all fault memories and** erase them if necessary must now be selected. Press • F12" ('Next') to continue. ⇒ *Erase fault memory* 

The fault memories of the control units are read out.

18.3 Once you have read out the fault memories, check the fault memory entries.

| Model-series-specific checks and campaigns Please select a test. Press [#12] to continue, [#11] to go back. |          |                             |              |                                |                       |                                         |    |
|----------------------------------------------------------------------------------------------------|----------|-----------------------------|--------------|--------------------------------|-----------------------|-----------------------------------------|----|
| Overview                                                                                                    |          | Extended<br>identifications | Fault memory | Actual values<br>input signals | Drive links<br>checks | Codings<br>adaptation                   | 20 |
|                                                                                                    |          |                             | Function     |                                |                       |                                         |    |
| Measurement of c                                                                                            | losed-ci | rcuit current               |              |                                |                       |                                         |    |
| Maintenance of ve                                                                                           | hicle da | ta                          |              |                                |                       |                                         |    |
| Vehicle analysis lo                                                                                         | g (VAL)  |                             |              |                                |                       |                                         |    |
| Campaign                                                                                                    |          |                             |              |                                |                       |                                         |    |
| Vehicle handover                                                                                            |          |                             |              |                                |                       |                                         |    |
| Read all fault men                                                                                          | tories a | nd erase if required        |              |                                |                       |                                         |    |
|                                                                                                    |          |                             |              |                                |                       |                                         | 1  |
|                                                                                                    |          |                             |              |                                |                       |                                         |    |
|                                                                                                    |          |                             |              |                                |                       |                                         | -  |
| ۵<br>۲                                                                                                    |          | nl 💕                        |              | <i>st</i> 0                    | 19 E                  | And And And And And And And And And And | 33 |

Erase fault memory

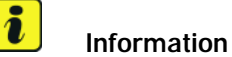

If control units are found to have faults

that are **not** caused by control unit programming, these must first be **found** and **corrected**. This work **cannot** be invoiced under the workshop campaign number.

- 18.4 Press F8" to delete fault memory entries.
- 18.5 Press F12" ('Yes') in response to the question asking whether you really want to delete all fault memory entries.

The faults stored in the fault memories of the various control units are deleted.

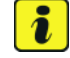

#### Information

If fault memory entries for individual control units cannot be deleted, proceed as follows:

- Switch off ignition.
- Disconnect the PIWIS Tester diagnostic connector from the diagnostic socket.
- Lock the vehicle using the driver's key.
- Wait approx. 1 minute before unlocking the vehicle again.
- Start the engine, leave it running for a short time and then stop it again.
- Switch off the ignition and wait approx. 10 seconds before switching it back on again.
- Plug the PIWIS Tester diagnostic connector into the diagnostic socket again and restore communication with the vehicle.
- Read out the fault memory again and delete any fault memory entries that are stored.

- 18.6 Once you have erased the fault memories, select the 'Overview' menu to return to the control unit selection screen ⇒ Control unit selection.
- 19 Exit the diagnostic application. Switch off ignition. Disconnect the Tester from the vehicle.
- 20 Perform function test on loudspeaker booster and check whether audio output is available.
- 21 Enter the campaign in the Warranty and Maintenance booklet.

### Teaching loudspeaker booster - Panamera (971)

#### NOTICE

#### Voltage drop

- Irreparable damage to control unit
- Damage to control unit
- Fault entries in the control unit
- Coding in the control unit is aborted
- Malfunctions in control unit, even during programming/coding
- $\Rightarrow$  Switch off the ignition before connecting the Tester.
- $\Rightarrow$  Make sure that the power supply is not interrupted during programming/coding.
- $\Rightarrow$  Connect a battery charger with at least Current 90 A to the vehicle battery.

Work Procedure:

## **i** .

#### Information

To carry out the campaign, the PIWIS Tester must be online and logged into the Porsche Partner Network (PPN).

1 Connect the PIWIS Tester to the vehicle communication module (VCI) via the USB cable. Then connect the communication module to the vehicle and switch on the PIWIS Tester.

| Ov  | erviev | C - Territ, Parties          |     |                     | 8 |
|-----|--------|------------------------------|-----|---------------------|---|
| DTC | Status | Centrol unit                 | DSN | Perache part number | T |
|     |        | Airbag                       |     |                     | - |
|     |        | Gateway                      |     |                     |   |
|     |        | DME                          |     |                     |   |
|     |        | PDK (Porsche Doppelkupplung) |     |                     |   |
|     |        | PDK selector lever           |     |                     |   |
|     |        | Instrument cluster           |     |                     |   |
|     |        | Steering wheel electronics   |     |                     | 1 |
|     |        | Stopwatch                    |     |                     |   |
|     |        | PCM / CDR                    |     |                     |   |

**Technical Information** 

Control unit selection

# After Sales

- 2 Place original remote control in emergency start tray.  $\Rightarrow$  *Emergency start tray*
- 3 Switch on ignition.
- 4 Select the vehicle type if necessary.
- 5 In the **Overview**, press F7" to switch to the **Additional menu**.
- 6 When the question "Create Vehicle Analysis Log (VAL)?" appears, either press • F12" ('Yes') to create a VAL or press • F11" ('No') if you do not want to create a VAL.

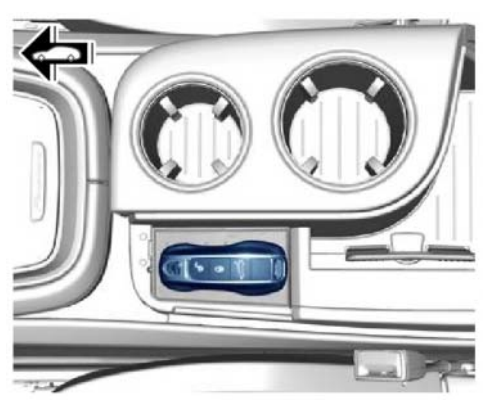

WMQ3

Service

215/21 ENU

Emergency start tray

- 7 Select **Commission component protection**. Follow instructions and procedure. Press •F12" ('Next') to continue.
- 8 Once component protection has been commissioned successfully, return to the **Overview**.
- 9 Select the Amplifier control unit in the Overview. Press F12" ('Next') to continue.
- 10 Select Coding/programming.
- 11 Select Automatic coding. Press F12" ('Next') to continue.
- 12 Once coding is completed successfully, the corresponding message Coding has been completed successfully appears. Press • F12<sup>#</sup> ('Next') to continue.
- 13 Go back to the Overview.
- 14 Read out and erase the fault memories of all control units.
  - 14.1 Press F7" in the control unit selection screen ('Overview' menu) to call up the Additional menu.
  - 14.2 **Read out all fault memories and** erase them if necessary must now be selected. Press •F12<sup>#</sup> ('Next') to continue. ⇒ *Erase fault memory*

The fault memories of the control units are read out.

14.3 Once you have read out the fault memories, check the fault memory entries.

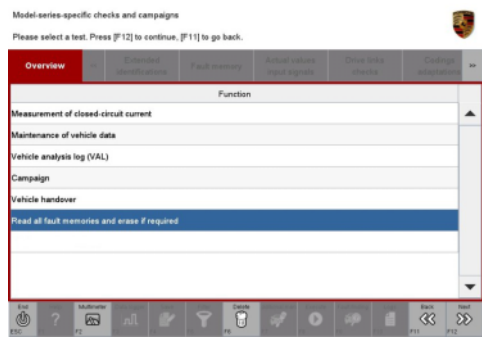

Erase fault memory

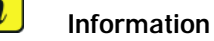

If control units are found to have faults

that are **not** caused by control unit programming, these must first be **found** and **corrected**. This work **cannot** be invoiced under the workshop campaign number.

- 14.4 Press F8" to delete fault memory entries.
- 14.5 Press F12" ('Yes') in response to the question asking whether you really want to delete all fault memory entries.

The faults stored in the fault memories of the various control units are deleted.

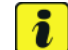

#### Information

If fault memory entries for individual control units cannot be deleted, proceed as follows:

- Switch off ignition.
- Disconnect the PIWIS Tester diagnostic connector from the diagnostic socket.
- Lock the vehicle using the driver's key.
- Wait approx. 1 minute before unlocking the vehicle again.
- Start the engine, leave it running for a short time and then stop it again.
- Switch off the ignition and wait approx. 10 seconds before switching it back on again.
- Plug the PIWIS Tester diagnostic connector into the diagnostic socket again and restore communication with the vehicle.
- Read out the fault memory again and delete any fault memory entries that are stored.
- 14.6 Once you have erased the fault memories, select the 'Overview' menu to return to the control unit selection screen ⇒ Control unit selection.
- 15 Exit the diagnostic application. Switch off ignition. Disconnect the Tester from the vehicle.
- 16 Perform function test on loudspeaker booster and check whether audio output is available.
- 17 Enter the campaign in the Warranty and Maintenance booklet.

#### Teaching loudspeaker booster - Taycan (Y1A/ Y1B)

### NOTICE

#### Voltage drop

- Irreparable damage to control unit
- Damage to control unit
- Fault entries in the control unit
- Coding in the control unit is aborted
- Malfunctions in control unit, even during programming/coding

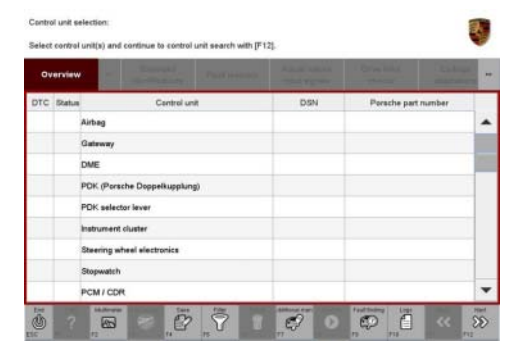

Control unit selection

# After Sales

- $\Rightarrow$  Switch off the ignition before connecting the Tester.
- $\Rightarrow$  Make sure that the power supply is not interrupted during programming/coding.
- ⇒ Connect a battery charger with at least Current 90 A to the vehicle battery.

Work Procedure:

### Information

To carry out the campaign, the PIWIS Tester must be online and logged into the Porsche Partner Network (PPN).

- 1 Connect the PIWIS Tester to the vehicle communication module (VCI) via the USB cable. Then connect the communication module to the vehicle and switch on the PIWIS Tester.
- 2 Place original remote control in emergency start tray.  $\Rightarrow$  *Emergency start tray*
- 3 Establish operational readiness.
- 4 Select the vehicle type if necessary.
- 5 Select the **Amplifier** control unit in the **Overview**. Press • F12" ('Next') to continue.
- 6 When the question "Create Vehicle Analysis Log (VAL)?" appears, either press • F12" ('Yes') to create a VAL or press • F11" ('No') if you do not want to create a VAL.

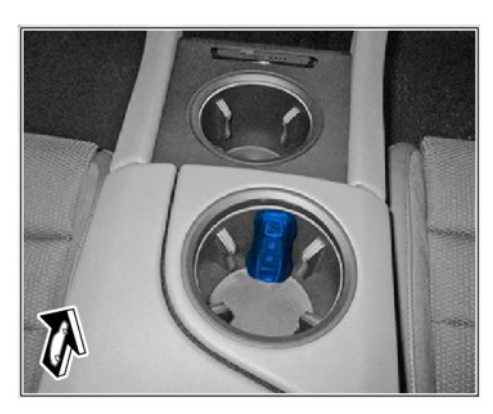

Emergency start tray

- 7 Select Coding/programming.
- 8 Select **Automatic coding**. Press F12" ('Next') to continue.
- 9 Once coding is completed successfully, the corresponding message Coding has been completed successfully appears. Press • F12" ('Next') to continue.
- 10 Go back to the **Overview**.
- 11 In the **Overview**, press F7<sup>#</sup> to switch to the **Additional menu**.
- 12 Select **Commission component protection**. Follow instructions and procedure. Press •F12" ('Next') to continue.
- 13 Once component protection has been commissioned successfully, return to the **Overview**.
- 14 Teach combination sensor.
  - 14.1 Select the **Airbag** control unit in the **Overview**.
  - 14.2 Select Maintenance/repairs.

- 14.3 Select **Teach combination sensor**. Follow instructions and procedure. Press F12" ('Next') to continue.
- 15 Read out and erase the fault memories of all control units.
  - 15.1 Press F7" in the control unit selection screen ('Overview' menu) to call up the Additional menu.
  - 15.2 **Read out all fault memories and** erase them if necessary must now be selected. Press •F12<sup>#</sup> ('Next') to continue. ⇒ *Erase fault memory*

The fault memories of the control units are read out.

15.3 Once you have read out the fault memories, check the fault memory entries.

|                    |           | Extended             | ×            | Actual values | Drive links | Cadings     |
|--------------------|-----------|----------------------|--------------|---------------|-------------|-------------|
| Overview           |           |                      | r aus memory | input signals |             | adaptations |
|                    |           |                      | Function     |               |             |             |
| Measurement of a   | closed-ci | rcuit current        |              |               |             |             |
| Maintenance of v   | ehicle da | ta                   |              |               |             |             |
| ehicle analysis l  | og (VAL)  |                      |              |               |             |             |
| Campaign           |           |                      |              |               |             |             |
| ehicle handover    |           |                      |              |               |             |             |
| Read all fault men | nories a  | nd erase if required |              |               |             |             |
|                    |           |                      |              |               |             |             |
|                    |           |                      |              |               |             |             |
|                    |           |                      |              |               |             |             |

Erase fault memory

Information

that are **not** caused by control unit programming, these must first be **found** and **corrected**. This work **cannot** be invoiced under the workshop campaign number.

- 15.4 Press F8" to delete fault memory entries.
- 15.5 Press F12" ('Yes') in response to the question asking whether you really want to delete all fault memory entries.

The faults stored in the fault memories of the various control units are deleted.

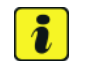

i

#### Information

If fault memory entries for individual control units cannot be deleted, proceed as follows:

- End operational readiness.
- Disconnect the PIWIS Tester diagnostic connector from the diagnostic socket.
- Lock the vehicle using the driver's key.
- Wait approx. 1 minute before unlocking the vehicle again.
- Establish driving readiness briefly and end it again.
- End operational readiness and restore it after a waiting time of approx. 10 seconds.
- Plug the PIWIS Tester diagnostic connector into the diagnostic socket again and restore communication with the vehicle.
- Read out the fault memory again and delete any fault memory entries that are stored.

- 15.6 Once you have erased the fault memories, select the **'Overview'** menu to return to the control unit selection screen  $\Rightarrow$  Control unit selection.
- 16 Exit the diagnostic application. End operational readiness. Disconnect the Tester from the vehicle.
- 17 Perform function test on loudspeaker booster and check whether audio output is available.
- Control unit is electric lustric to escinal unit escent unit (F12):

   Orecretere
   Image: State in the state of the state of

WMQ3

Service

215/21 ENU

Control unit selection

18 Enter the campaign in the Warranty and Maintenance booklet.

### Warranty processing

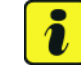

#### Information

The working times specified below were determined specifically for carrying out this campaign and may differ from the working times published in the PCSS Labor Operation List.

#### Scope 1: Installing loudspeaker booster and teaching loudspeaker booster

Valid for

Cayenne (9YA/9YB)

| Labor time:      |                                                                                                    |                          |
|------------------|----------------------------------------------------------------------------------------------------|--------------------------|
| Installing and t | eaching loudspeaker booster                                                                                                    | Labor time: <b>68 TU</b> |
| Includes:        | Removing and installing cover for (rear) lock support<br>Removing and installing side trim panel for rear luggage<br>compartment on the right<br>Connecting and disconnecting battery charger<br>Connecting and disconnecting PIWIS Tester<br>Reading out and erasing fault memories<br>Function test |                          |
| Parts require    | ed:                                                                                                    |                          |
| V04015001G       | P Loudspeaker booster                                                                                                    | 1 ea.                    |
| Damage cod       | e WMQ3 <b>0</b> 66 000 1                                                                                                    |                          |

### Warranty processing

# **Information** The working times specified below were determined specifically for carrying out this campaign and may differ from the working times published in the PCSS Labor Operation List.

Scope 1-2: Not relevant for this vehicle type.

#### Scope 3: Installing loudspeaker booster and teaching loudspeaker booster

Valid for

• Panamera (971)

| Labor time:                 |                                                    |                    |
|-----------------------------|----------------------------------------------------|--------------------|
| Installing and<br>Includes: | teaching loudspeaker booster<br>Folding the carpet | Labor time: 104 TU |
|                             | Removing and installing footrest                   |                    |
|                             | Connecting and disconnecting battery charger       |                    |
|                             | Connecting and disconnecting PIWIS Tester          |                    |
|                             | Reading out and erasing fault memories             |                    |
|                             | Function test                                      |                    |
|                             |                                                    |                    |
| Parts requi                 | red:                                               |                    |
| V04015001                   | GQ Loudspeaker booster                             | 1 ea.              |
|                             |                                                    |                    |
| Damage co                   | de WMQ3 <b>0</b> 66 000 1                          |                    |

### Warranty processing

# lnformation

The working times specified below were determined specifically for carrying out this campaign and may differ from the working times published in the PCSS Labor Operation List.

Scope 1-4: Not relevant for this vehicle type.

#### Scope 5: Installing loudspeaker booster and teaching loudspeaker booster

Valid for

• Taycan (Y1A/Y1B)

| Labor time:                                 |                                                      |                                                                                                    |                   |
|---------------------------------------------|------------------------------------------------------|----------------------------------------------------------------------------------------------------|-------------------|
| Installing and teaching loudspeaker booster |                                                      |                                                                                                    | Labor time: 74 TU |
| Includes:                                   | Foldin<br>Remo<br>Conne<br>Conne<br>Readii<br>Functi | ing the carpet<br>noving and installing footrest<br>necting and disconnecting battery charger<br>necting and disconnecting PIWIS Tester<br>ding out and erasing fault memories<br>ction test |                   |
| Parts required:                             |                                                      |                                                                                                    |                   |
| V04015001                                   | GN                                                   | Loudspeaker booster                                                                                                    | 1 ea.             |
| N 9081700                                   | 3                                                    | Internal hexagon round tapping screw                                                                                                    | 4 ea.             |
| Damage code WMQ3 <b>0</b> 66 000 1          |                                                      |                                                                                                    |                   |

Important Notice: Technical Bulletins issued by Porsche Cars North America, Inc. are intended only for use by professional automotive technicians who have attended Porsche service training courses. They are written to inform those technicians of conditions that may occur on some Porsche vehicles, or to provide information that could assist in the proper servicing of a vehicle. Porsche special tools may be necessary in order to perform certain operations identified in these bulletins. Use of tools and procedures other than those Porsche recommends in these bulletins may be detrimental to the safe operation of your vehicle, and may endanger the people working on it. Properly trained Porsche technicians have the equipment, tools, safety instructions, and know-how to do the job properly and safely. Part numbers listed in these bulletins are for reference only. The work procedures updated electronically in the Porsche PIWIS diagnostic and testing device take precedence and, in the event of a discrepancy, the work procedures in the PIWIS Tester are the ones that must be followed.

May 13, 2022 Page 22 of 22

After Sales